# C E ULTRACONGELACIÓN

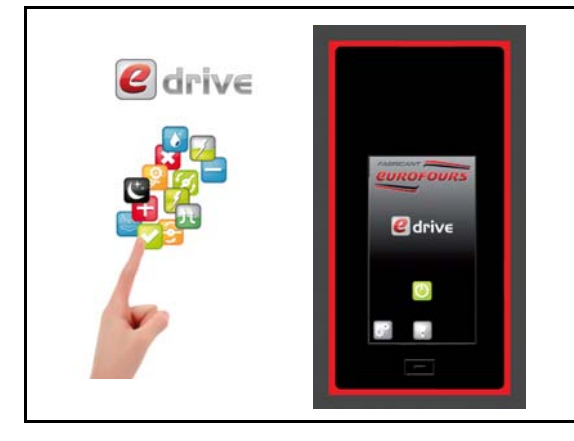

#### Gestión de las siguientes funciones :

- ✓ Fase de enfriamiento
- ✓ Ultracongelación
- ✓ Almacenamiento
- ✓ Desescarche automático
- Sonda de pinchar
- 10 programas posibles en la memoria :
  - I Programa «MANUAL»
    - × 9 ciclos de ultracongelación programables

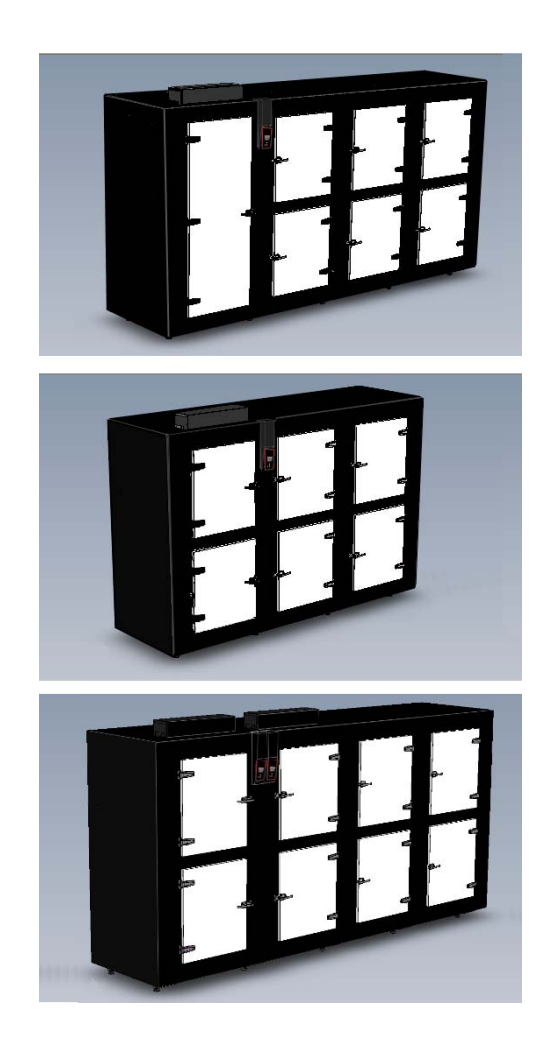

577, rue Célestin Hennion 59144 Gommegnies - France Tel : (33) 03 27 28 18 18 Fax : (33) 03 27 49 80 41 http://www.eurofours.com email:infos@eurofours.com

### **INSTRUCCIONES DE PROGRAMACIÓN : PSRG-S00R001-ES**

Las fotos no son contractuales. La empresa se reserva el derecho a realizar modificaciones sin previo aviso - Copia prohibida

## SUMARIO

| PRESENTACIÓN DEL PANEL DE MANDOS p.3                            |
|-----------------------------------------------------------------|
| NIVEL DE ACCESO p.4                                             |
| CURVA DEL CICLO DE ULTRACONGELACIÓN : MARGENES DE AJUSTE p.     |
| MENÚ USUARIO - ACCESO A LOS PARAMETROS p.(                      |
| Ajuste de los programas                                         |
| Ajustes Fecha y Hora p.1 <sup>2</sup>                           |
| Ajuste de los parámetros del regulador p.12                     |
| CARGA Y DESCARGA DE LAS RECETAS A TRAVÉS DE LA MEMORIA USB p.13 |
| Carga de los programas del regulador p.13                       |
| Visualización del archivo de programmas con un ordenador p.14   |
| Descarga de los programmas en un regulador p.1                  |

La empresa se reserva el derecho a realizar modificaciones sin previo aviso - Copia prohibida

Tómese el tiempo de leer estas instrucciones para familiarizarse con la utilización del aparato.

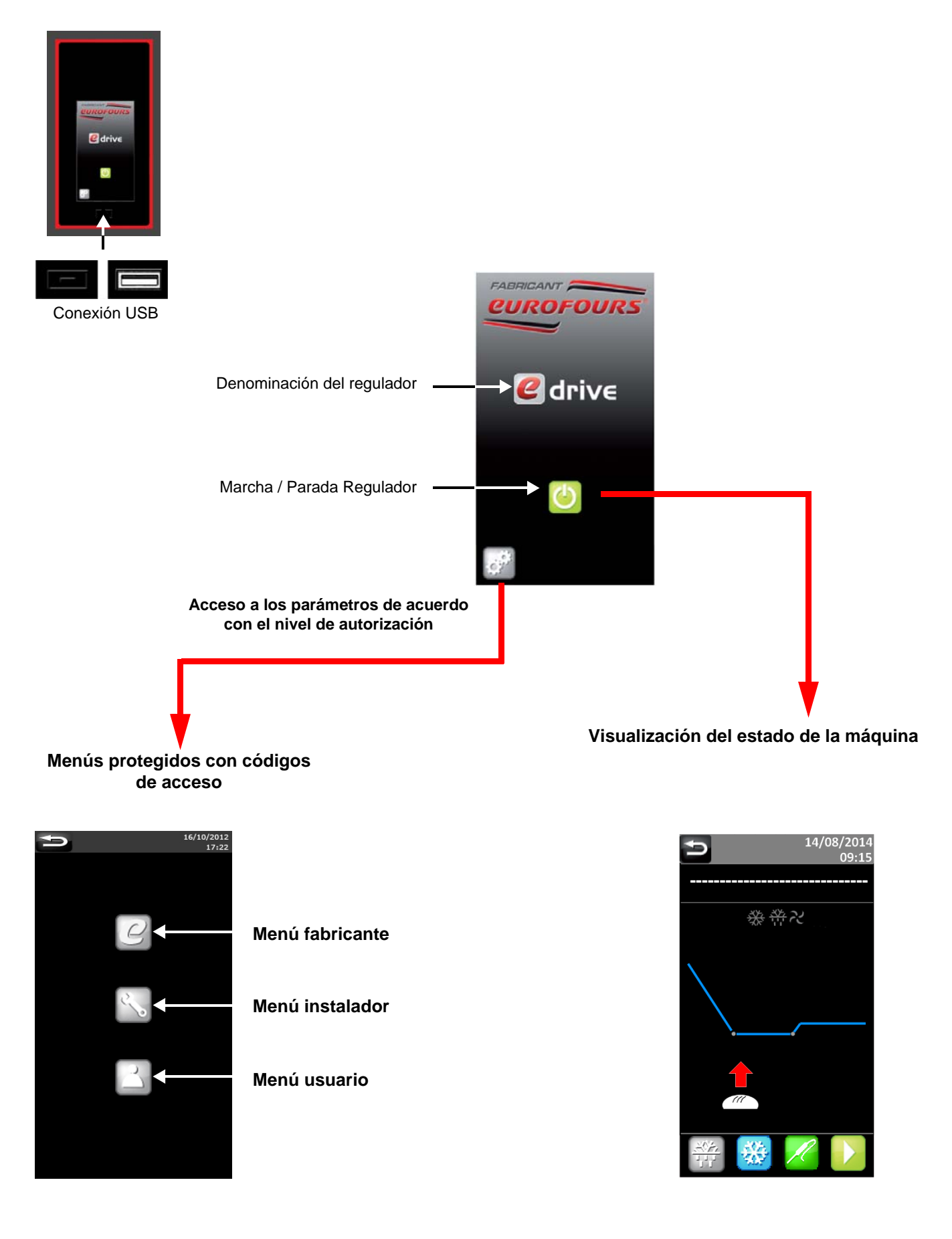

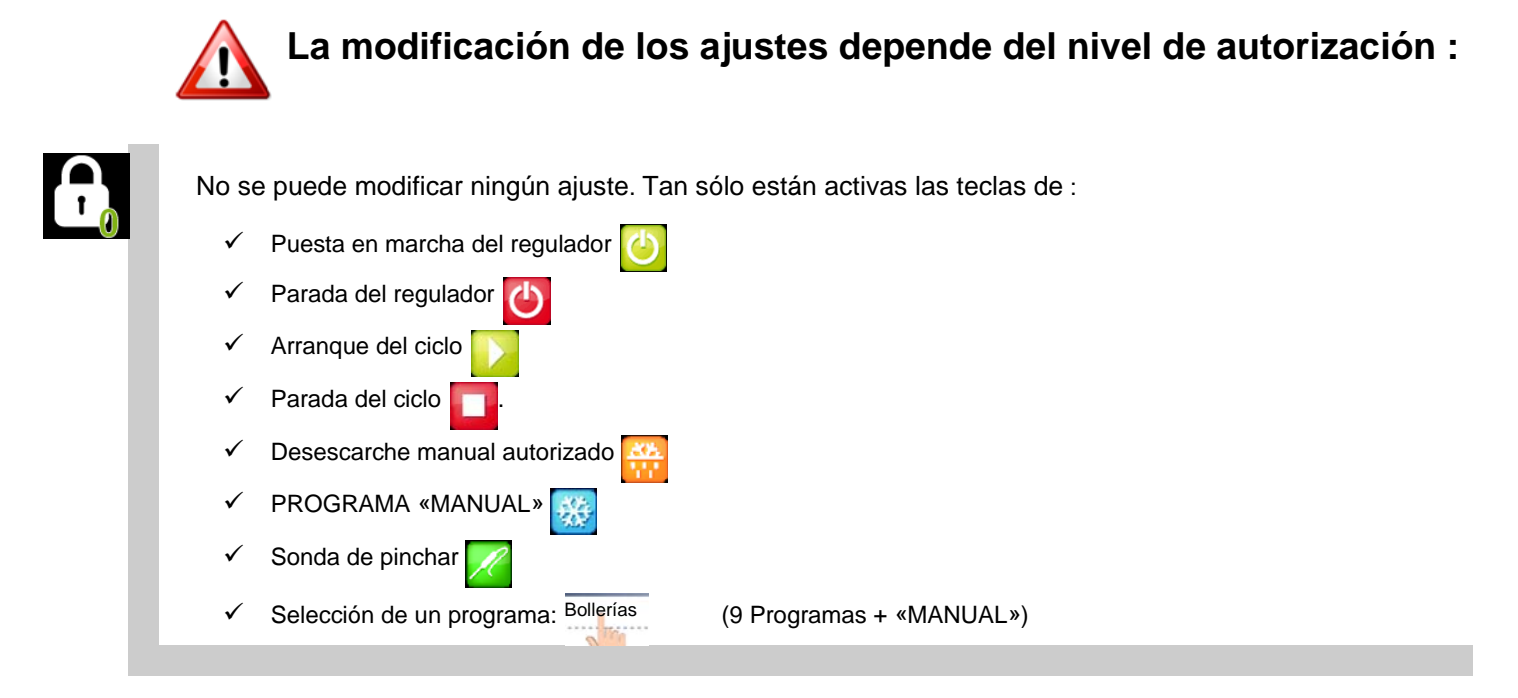

**A** 

Selección y modificación del programa «MANUAL». Cualquier modificación hecha al programma « MANUAL » durante el ciclo se guarda automáticamente\*.

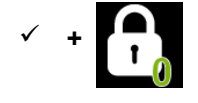

Selección y modificación **TEMPORAL** del programa en curso. La **MODIFICACIÓN** de un programma durante el ciclo está **POSIBLE**, pero la **REGISTRACIÓN** del programma modificada está **IMPOSIBLE**\*.

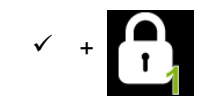

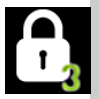

| 3 | acceso a la programación 🔼. |
|---|-----------------------------|
|   | ✓ +                         |
|   |                             |

\* Ver el párrafo : «Modificación rápida del ciclo en curso» - INSTRUCCIONES DE USO

## CURVA DEL CICLO DE ULTRACONGELACIÓN : MARGENES DE AJUSTE

### Fase de enfriamiento

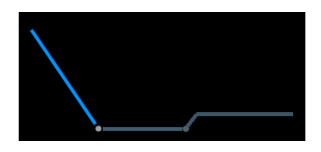

T°de carga productos : regulable de -35°C a 0°C

Ajustes de fábrica : -25°C

Es la temperatura real que debe alcanzar el interior del compartimiento de ultracongelación **ANTES DE CARGAR LOS PRODUCTOS**.

Cuando la temperatura programada se alcanza, el zumbador suena durante 1mn y la pantalla indica que se pueden cargar los productos. A partir de este momento comienza la cuenta atrás del tiempo de esta fase.

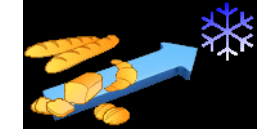

Solicitud para cargar la máquina

### Ultracongelación

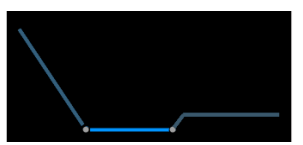

**Temperatura programada para la fase en curso** : regulable de -25°C a 0°C

Ajustes de fábrica : -18°C

**Duración de congelación :** regulable de 00:10 a 06:00 (incremento : 10 mn) Ajustes de fábrica : 02:00

Almacenamiento

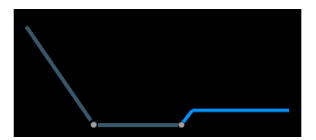

**T° almacenamiento** : regulable de -20°C a 0°C Ajustes de fábrica :-20°C

### Cuando un ciclo ha empezado, no se puede acceder a la programación.

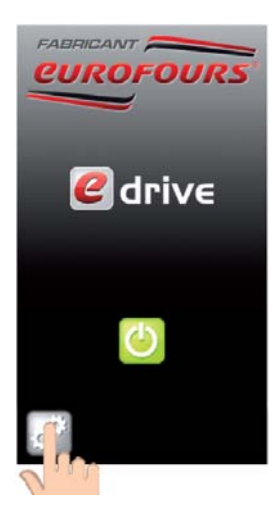

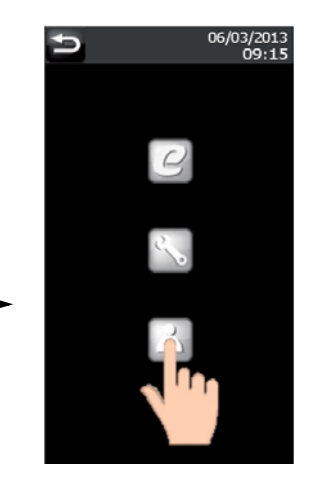

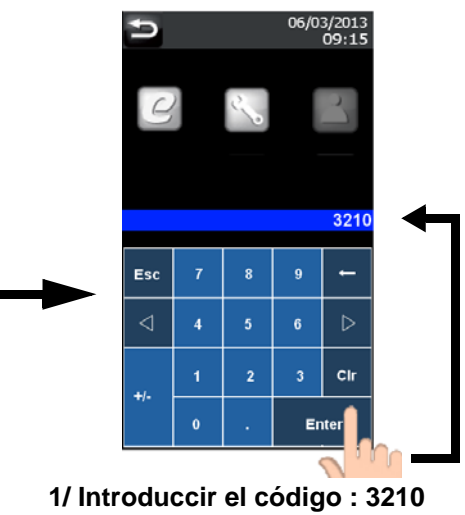

2/ Validación

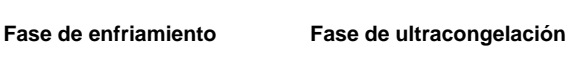

14/08/2014 09:15 Menú usuario 1/3

Ajuste de los programas

Fase de

Ajustes Fecha y Hora

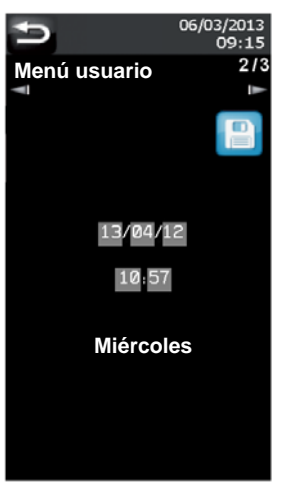

Ajuste de los parámetros del regulador

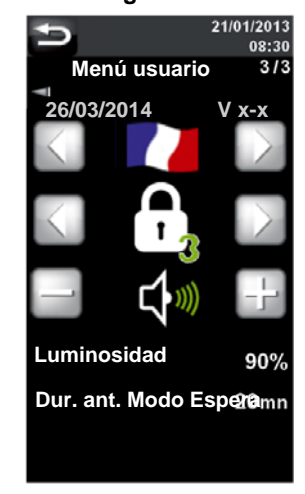

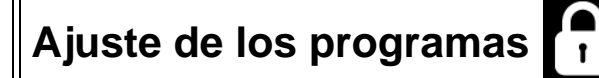

### 10 programas posibles en la memoria :

- ✓ 1 programa manual
- ✓ 9 programas personalizables

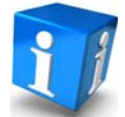

El nombre del programa específico «MANUAL» es inmutable.

Introducción del nombre del programa : Eligir la linea que debe ser programada (excepto «MANUAL»). 14/08/2014 Ð Menú usuario ..... ..... ..... ..... ||||--..... Acceso a la lista de los programas . . . . . . . . . . . . . . . . . 14/08/2014 T°de carga Menú usuario 1/3 ..... ..... Modificación del nombre del programa : Eligir el nombre a T°de carga productos modificar (excepto «MANUAL»). -25°C 14/08/201 5 Menú usuario MANUAL **P**3 **P2** .... **P**3 ..... **P**3 ..... T°de carga ..... Acceso a los teclados (Página siguiente)

### El nombre del programa puede estar compuesto de letras, números y caracteres especiales.

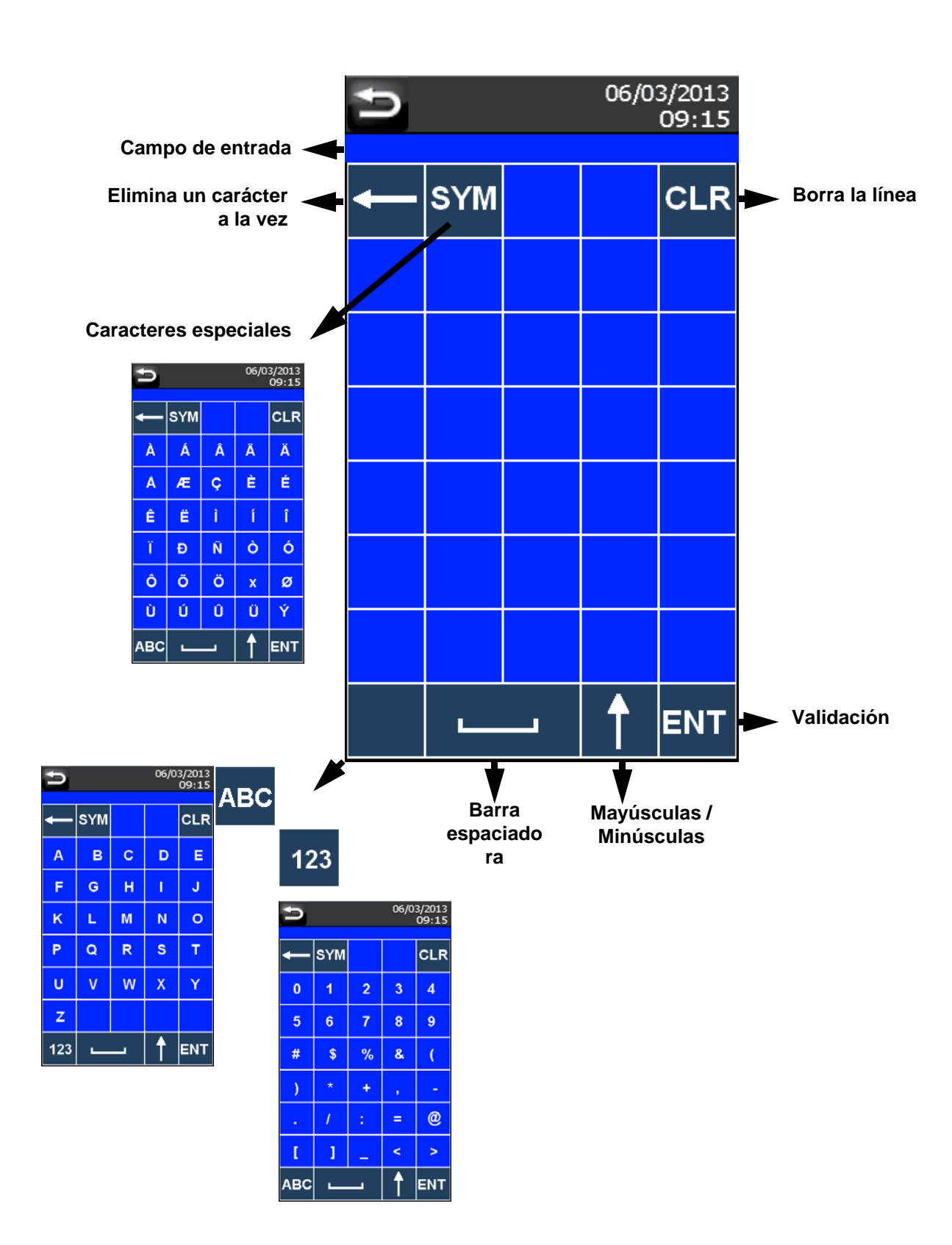

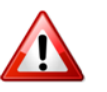

El nombre del programa específico «MANUAL» es inmutable.

La ultracongelación es una técnica que consiste a enfriar muy rápidamente los productos alimenticios exponiendolos a temperaturas entre -18 y -35°C (nuestra máquina utiliza el flujo de aire a temperaturas muy bajas).

Con este método, el agua contenida en las células se cristaliza finamente para limitar los daños a las membranas celulares.

Es por eso que se debe proceder IMPERATIVAMENTE con la FASE DE ENFRIAMIENTO para decrecer la temperatura al interior de la máquina hasta que coincida con la temperatura de congelación ANTES DE CARGAR LOS PRODUCTOS.

Después la ultracongelación, los productos deben ser almacenados a una temperatura inferior o igual a -18 °C.

### Creación / Modificación de un programa : 3 Fases

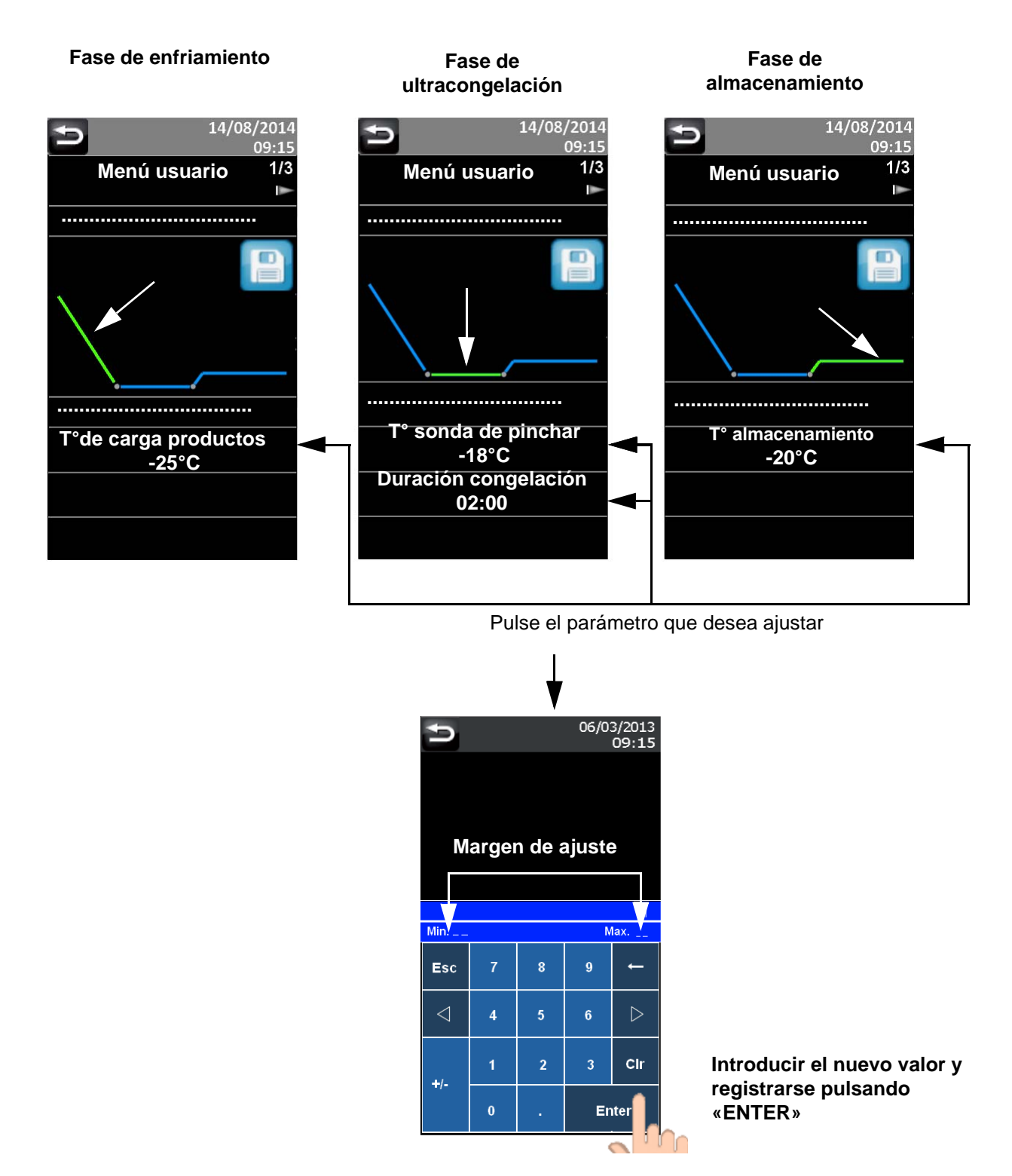

### Fase de enfriamiento

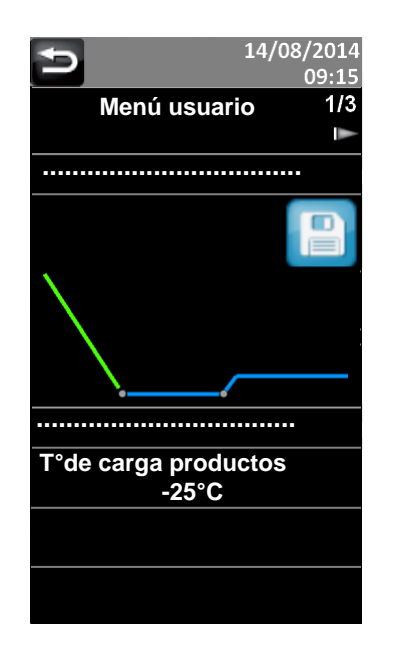

T°de carga productos : Es la temperatura real que debe alcanzar el interior del compartimiento de ultracongelación <u>ANTES DE</u> <u>CARGAR LOS PRODUCTOS</u>.

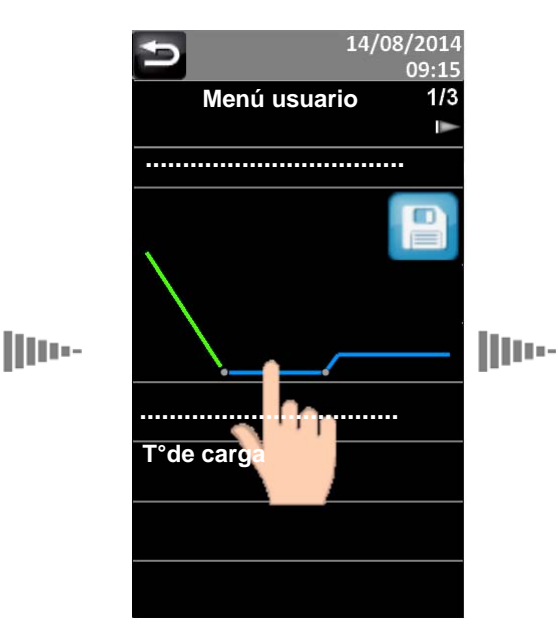

Toque la curva en la parte que desea modificar. La parte de la curva correspondiente a la fase actual parpadea en verde.

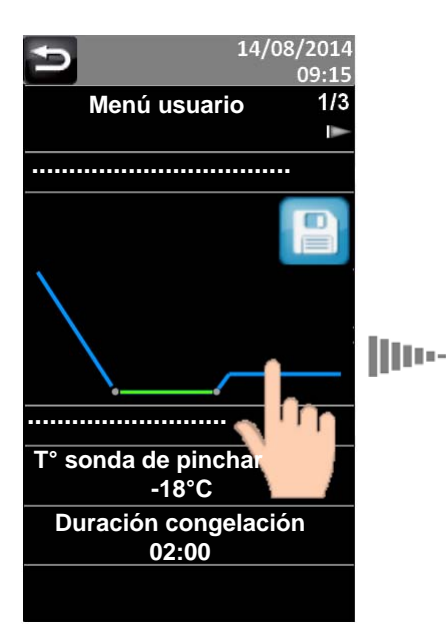

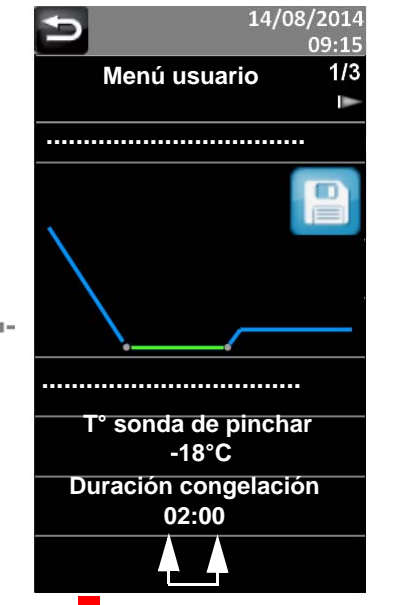

Atención : aquí, 2 áreas táctiles (horas : minutos)

Fase de almacenamiento

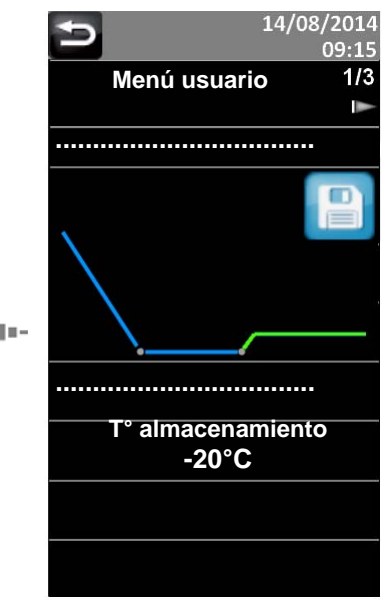

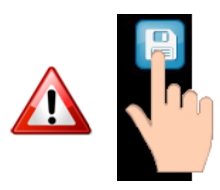

No olvidar de apoyar sobre la icona de la disquete para grabar el(los) cambio(s) en el programa.

| Margenes de ajuste :                        | mini  | 1 | maxi  |
|---------------------------------------------|-------|---|-------|
| T°de carga productos :                      | -35°C | / | 0°C   |
| T° sonda de pinchar :                       | -25°C | / | 0°C   |
| Duración congelación (incremento : 10 mn) : | 00:10 | / | 06:00 |
| T° almacenamiento :                         | -20°C | / | 0°C   |

### Fase de ultracongelación

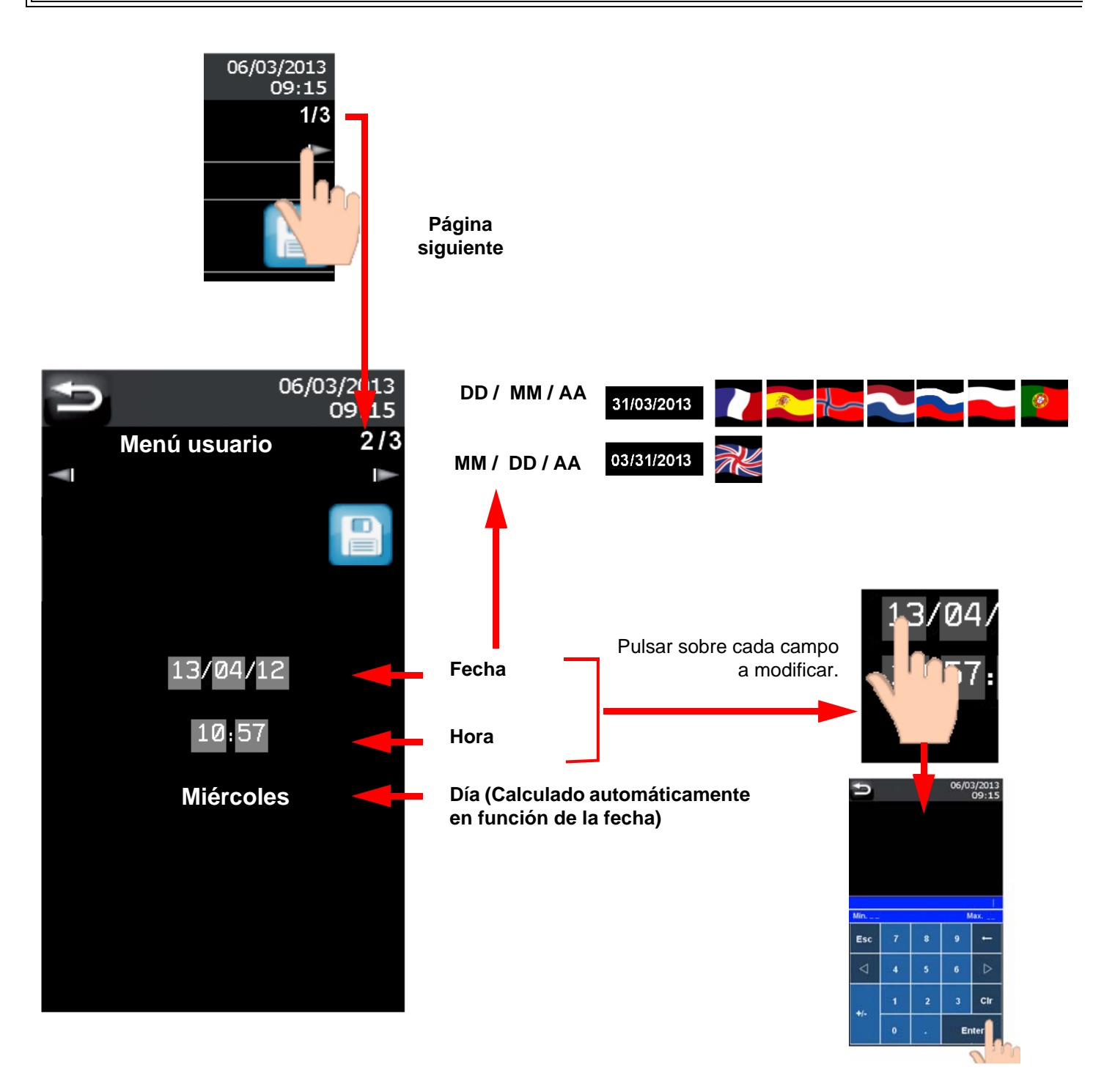

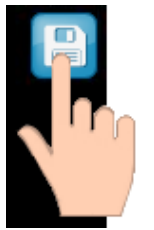

Apoyar sobre la icona de la disquete para grabar.

La fecha y la hora se actualizan en la banda gris

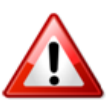

### ATENCIÓN

En los países que aplican el horario de verano y horario de invierno, no se olvide de modificar la hora (la función no es automática).

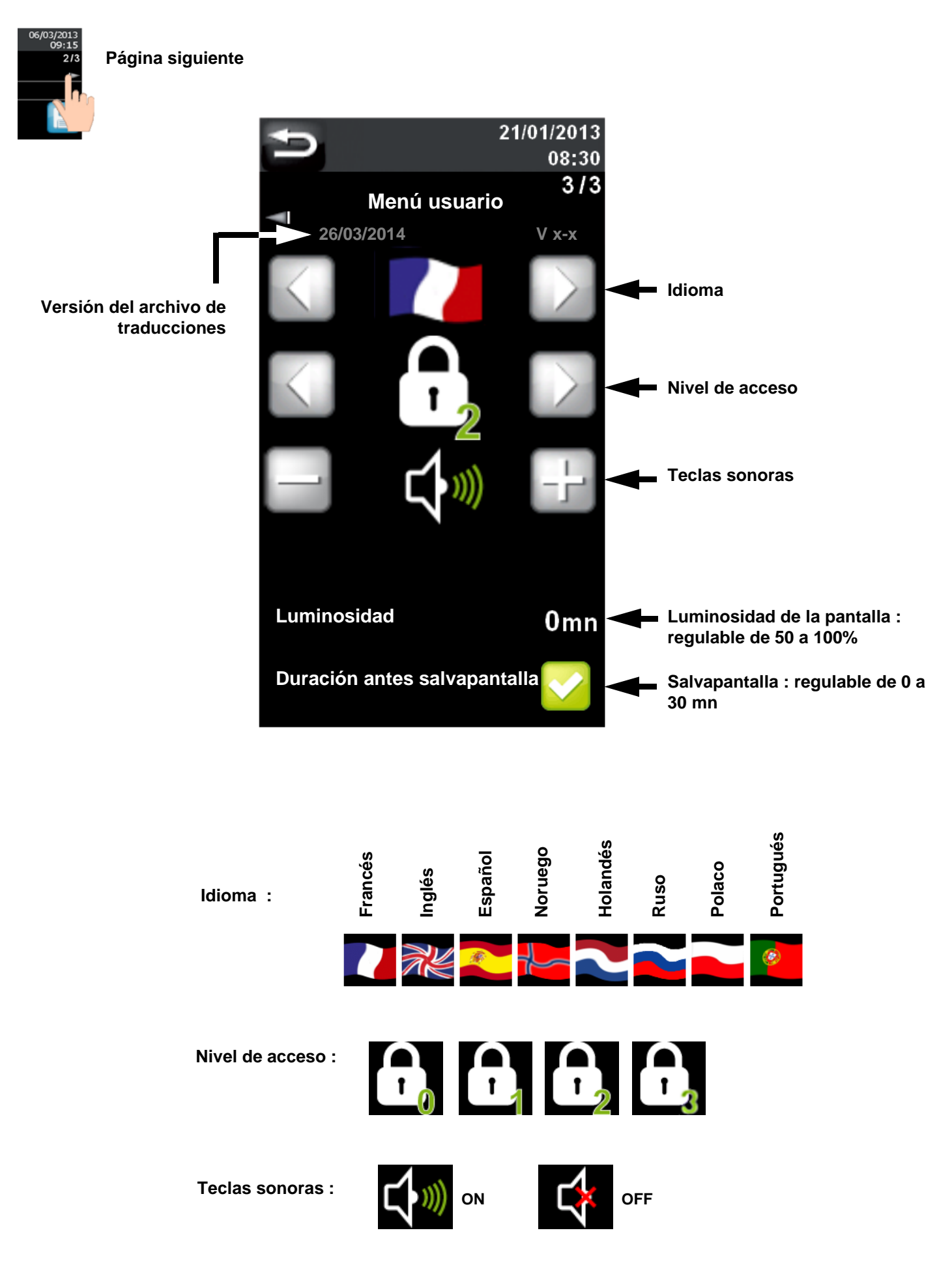

### Carga de los programas del regulador

ANTES

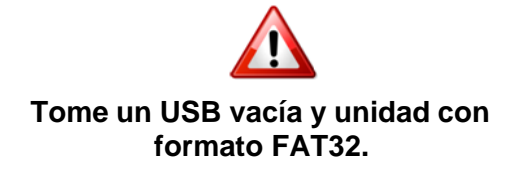

Visualización del contenido de la memoria USB con un ordenador

| Ordinateur → Transcend (H:)                 | 2          | - +                  |  |
|---------------------------------------------|------------|----------------------|--|
| Organiser   Partager avec   Nouveau dossier |            |                      |  |
|                                             | Modifié le |                      |  |
| _ Transcend (H:)                            |            | Le dossier est vide. |  |

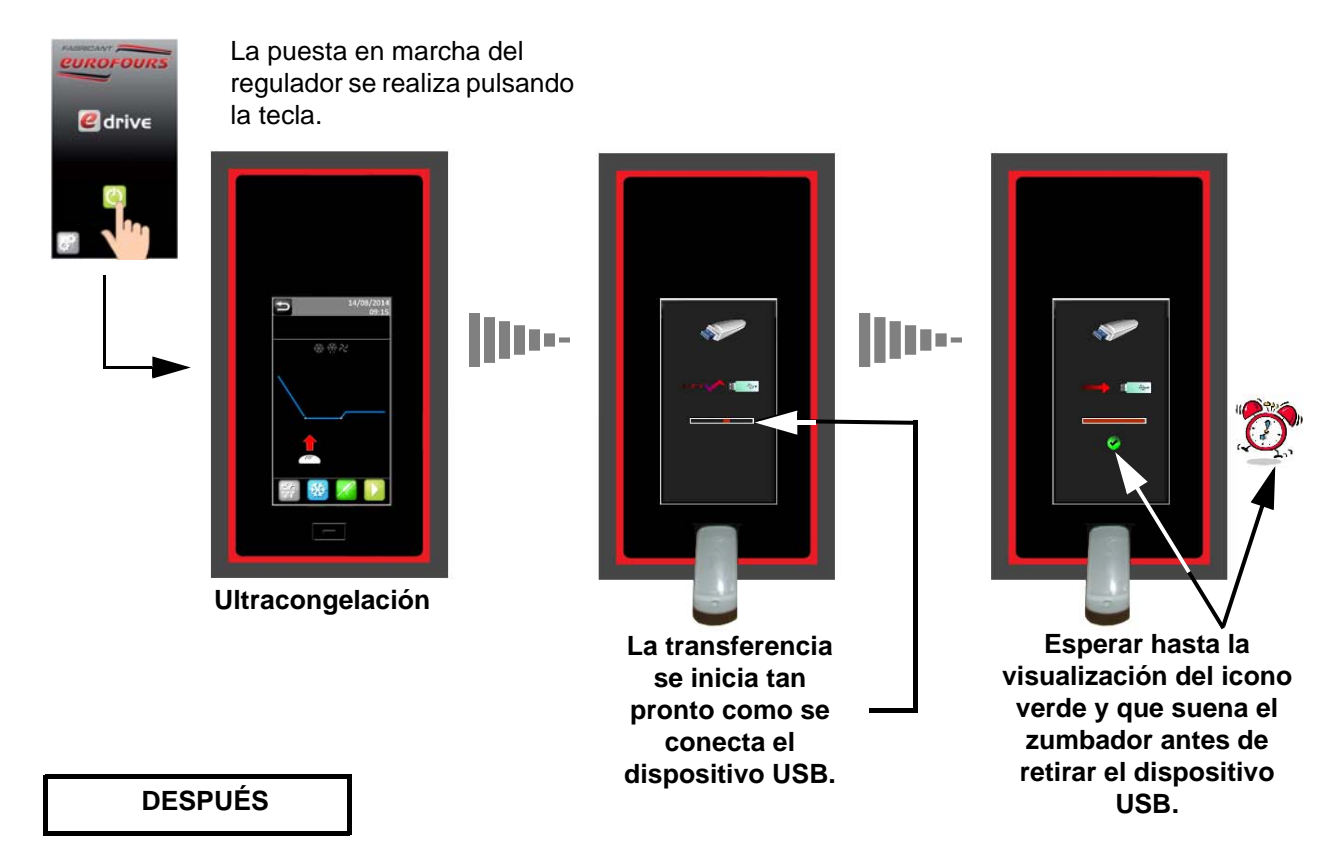

Visualización del contenido de la memoria USB con un ordenador

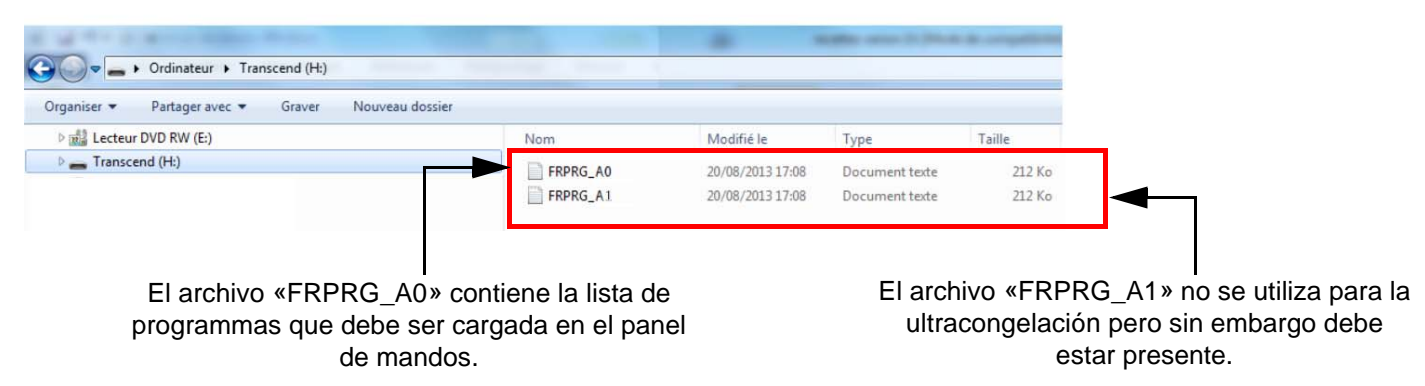

#### FXPRG000 - Bloc-notes Fichier Edition Format Affichage ?

| Programa                        | - MANU | AL    |
|---------------------------------|--------|-------|
| Higrometría                     | :      | 80%   |
| % resistancia                   |        | 100%  |
| T° sonda de pinchar             | :      | -18°C |
| T°de carga productos            | :      | -25°C |
| Duración congelación            | :      | 02:00 |
| T° almacenamiento               | :      | -20°C |
| T° de fermentación              | :      | 0°C   |
| Duración fermentación           | :      | 03:00 |
| Número de niveles               | :      | 10    |
| T° del nivel                    | :      | 0°C   |
| Duración del nivel              | :      | 00:10 |
| Hora de final                   | :      | 04:00 |
| Día de final                    | :      | 1     |
| T° de mantenimiento             | :      | 0°C   |
| Programa                        | : 2.   |       |
| Higrometría                     | :      | 80%   |
| % resistancia                   | :      | 100%  |
| T° sonda de pinchar             | :      | -18°C |
| I °de carga productos           | :      | -25°C |
| Duración congelación            | :      | 02:00 |
| I ° almacenamiento              | :      | -20°C |
| l° de fermentacion              | :      | 0°C   |
| Duracion termentacion           | :      | 03:00 |
| Numero de niveles               | :      | 10    |
| l' del nivel                    | :      | 0°C   |
|                                 | :      | 00:10 |
| Hora de final                   | :      | 04:00 |
| T <sup>o</sup> do montonimiento |        | 1     |
|                                 | :      | 0.0   |
| Programa                        | : 3.   |       |
| Higrometría                     | :      | 80%   |
| % resistancia                   | :      | 100%  |
| T° sonda de pinchar             | :      | -18°C |
| l'de carga productos            | :      | -25°C |
| Duración congelación            | :      | 02:00 |
| I almacenamiento                | :      | -20°C |
| Duración formantación           | :      | 0°C   |
| Duración termentación           | -      | 03:00 |
|                                 |        | 10    |
|                                 |        | 0.00  |
| Hora de final                   |        | 00:10 |
| Día de final                    |        | 04:00 |
| T° de mantenimiento             | :      | 1     |
|                                 |        | 0-0   |
| Programa                        | : 4.   |       |
| Higrometria                     | :      | 80%   |
|                                 |        | 100%  |
| I° sonda de pinchar             | :      | -18°C |
| nue carga productos             |        | -25°C |
| Duracion congelacion            |        | 02:00 |
| aimacenamiento                  |        | -20°C |
| é                               |        |       |
| 🔊 🥖 📷                           | SI Se  | s 👩 👩 |

Parámetros no utilizados en caso de un ultracongelador.

### Descarga de los programmas en un regulador

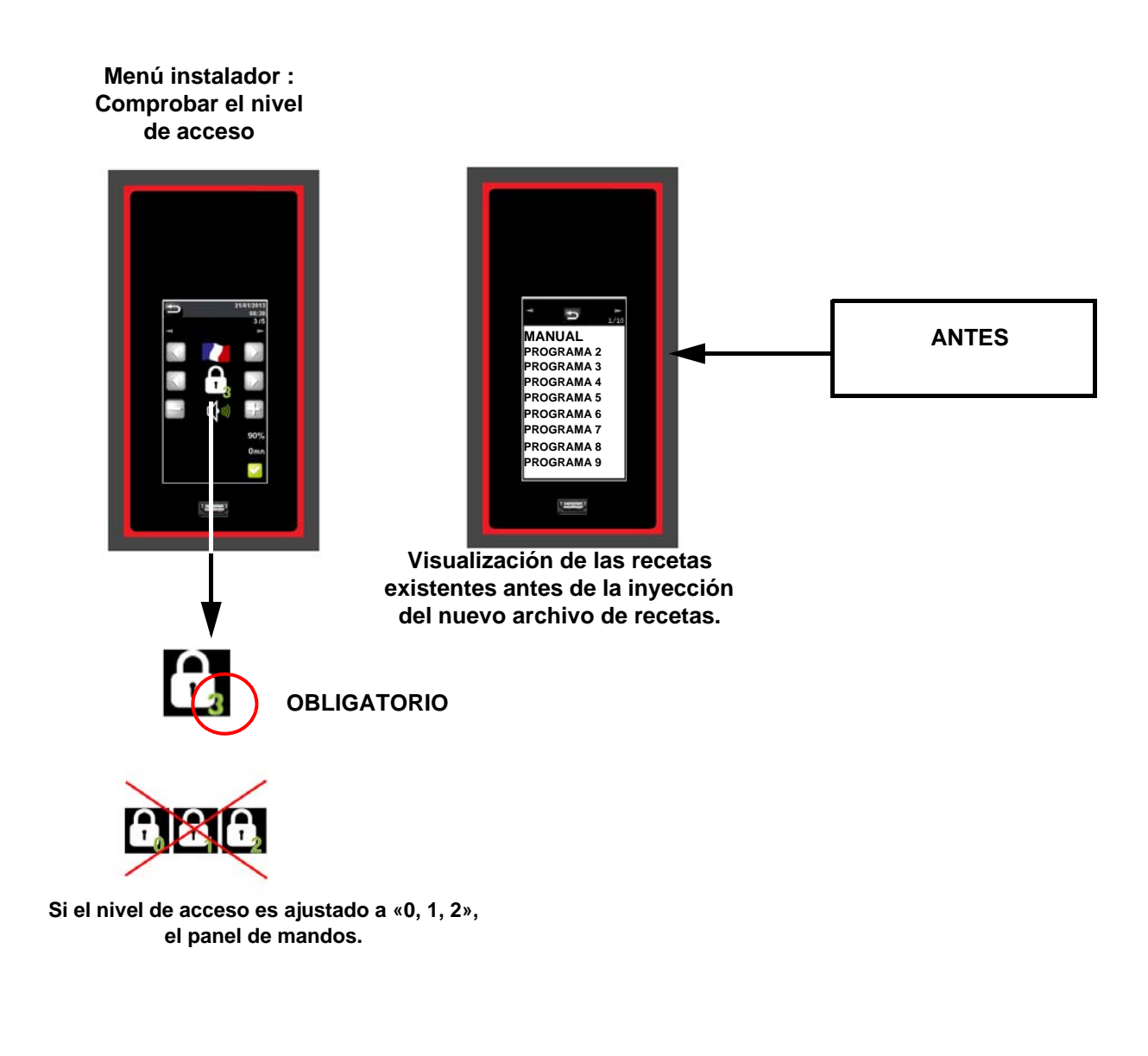

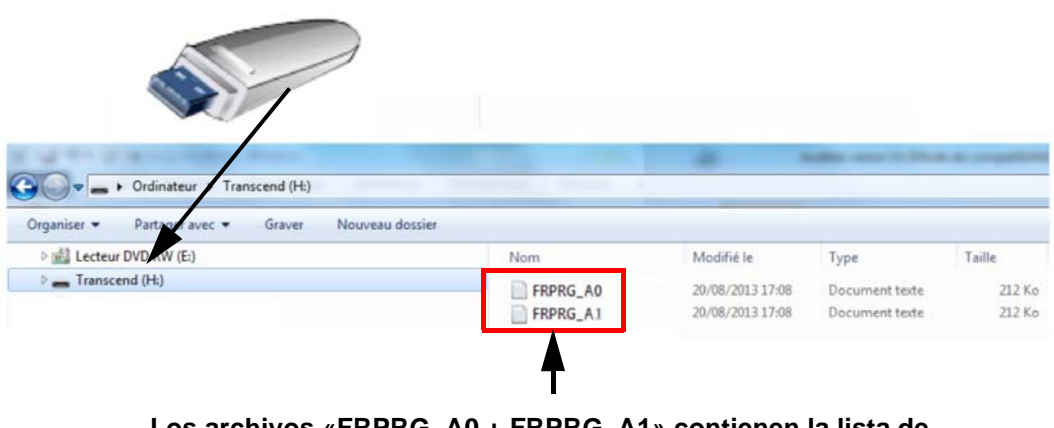

Los archivos «FRPRG\_A0 + FRPRG\_A1» contienen la lista de programmas que debe ser cargada en el panel de mandos.

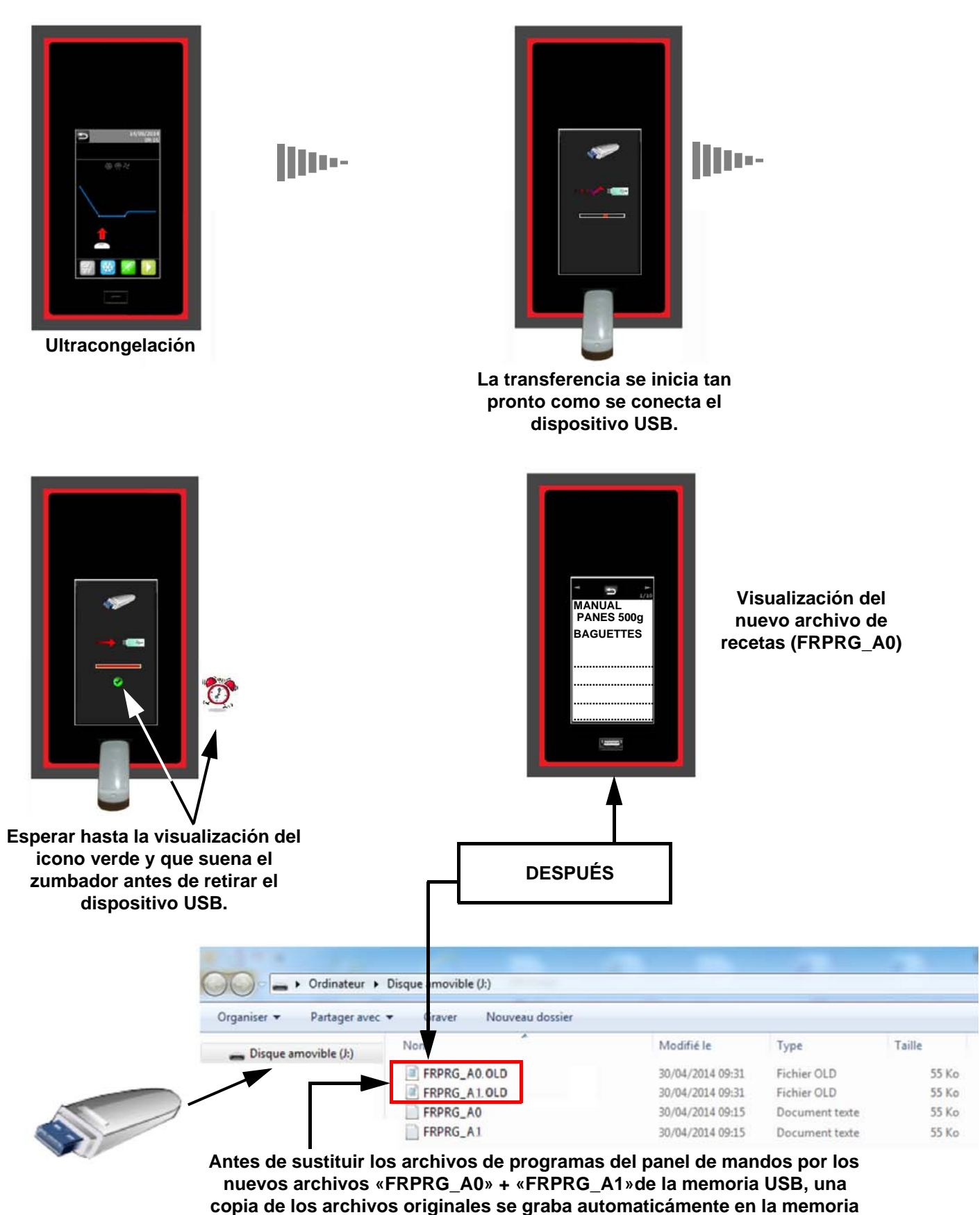

USB y se llaman «FRPRG\_A0.OLD» + «FRPRG\_A1.OLD».